## Changing a Posted Grade

Do a search for the student who needs the grade change, go to the Grades Tab and find out what course and section the student is in that needs a grade change:

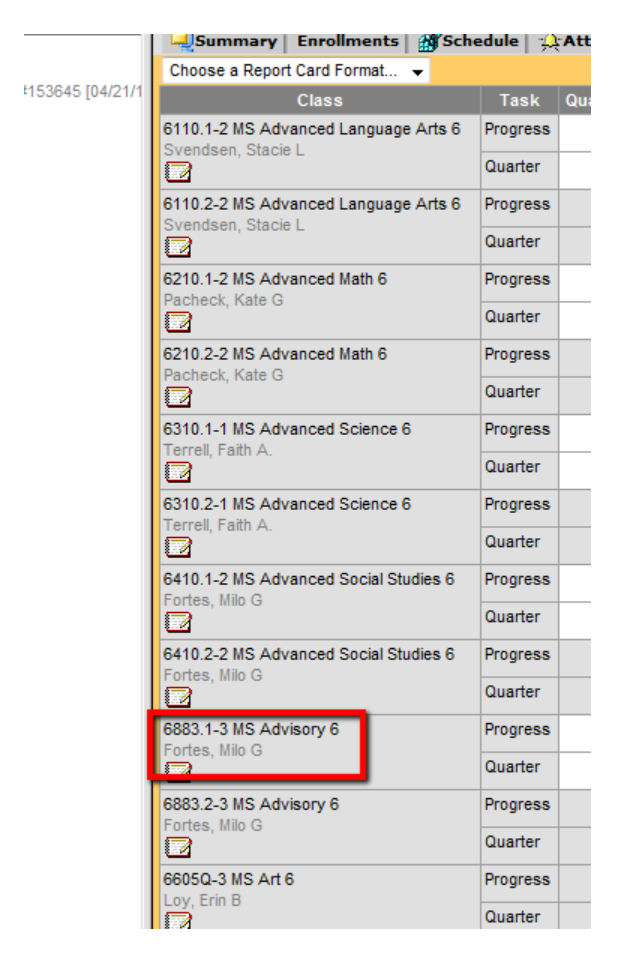

Do an Advanced Search on Course/Section. Search using Teacher's last name.

| Course/Section -                                                                                                    | Search for a record being tracked in<br>the current (Example: A student filte                                        |  |  |
|----------------------------------------------------------------------------------------------------|----------------------------------------------------------------------------------------------------|--|--|
| ber,shi Go                                                                                                    | You may search school-wide.                                                                                          |  |  |
| Advanced Search >>                                                                                                    | Curriculum Search                                                                                                    |  |  |
| Search Results: 9<br>1860S MS Aide Teacher<br>4405.1 MS Social Studies 6<br>405.2 MS Social Studies 6<br>40.6410.1 MS Advanced Social<br>40.6410.2 MS Advanced Social<br>40.6871.1 MS Focus 6<br>40.6871.2 MS Focus 6<br>40.6883.1 MS Advisory 6<br>40.6883.1 MS Advisory 6<br>40.6871.2 MS Focus 6<br>40.6883.1 MS Advisory 6<br>40.6883.1 MS Advisory 6 | Course #<br>Course Name<br>Section #<br>Teacher Last Name<br>fortes<br>Room #<br>Term<br>Peri<br>vepartment<br>Group |  |  |
|                                                                                                    | Search                                                                                                    |  |  |

Click on the section > Grading By Student > Select Student's Name in the Drop down.

| 6883.1-3<br>Teacher: Fo | BMSAC       | dvisory 6  |                 |                    |                |
|-------------------------|-------------|------------|-----------------|--------------------|----------------|
| Section                 | Roster      | Attendance | Grading By Task | Grading By Student | Roster Setup F |
| **Please S              | elect A Stu | ident**    |                 |                    |                |

| Section  | Roster | Attendance | Grading By Task | Grading By Student | Roster Se  |
|----------|--------|------------|-----------------|--------------------|------------|
| Save     |        |            |                 |                    |            |
|          |        | mments     | <b>▼</b>        |                    | _          |
| Progress |        |            | 5               |                    |            |
|          |        |            |                 |                    |            |
| Ferm Q1  |        | -          |                 |                    |            |
|          |        |            |                 |                    | B×         |
|          |        |            |                 |                    |            |
| Ferm Q2  |        | •          |                 |                    |            |
|          |        |            |                 |                    | ₿×         |
| Quarter  |        |            |                 |                    | _          |
| _        | _      |            | Girade can b    | e put in trom      |            |
| Ferm Q1  |        | -          | drop down       | menu               |            |
|          |        |            |                 |                    | ₿×         |
|          |        |            |                 |                    |            |
| Term Q2  |        |            |                 |                    |            |
|          |        |            |                 |                    | <b>₿</b> × |